# HUAWEI Mobile Wi-Fi E5383 -データSIM-

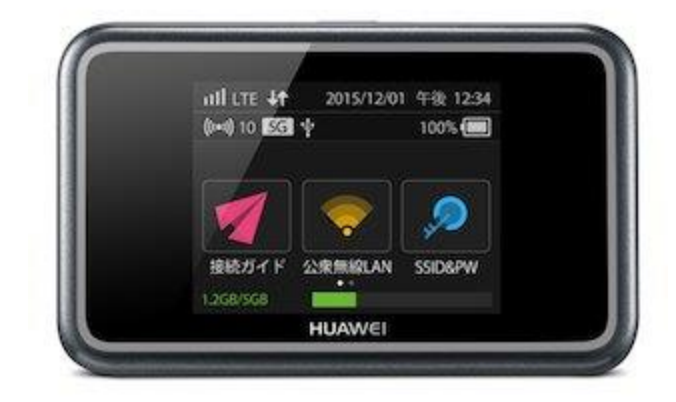

本製品は無線LANで接続された先のパソコンやモバイル機器より、 Webブラウザを通した各種機能設定ができます。

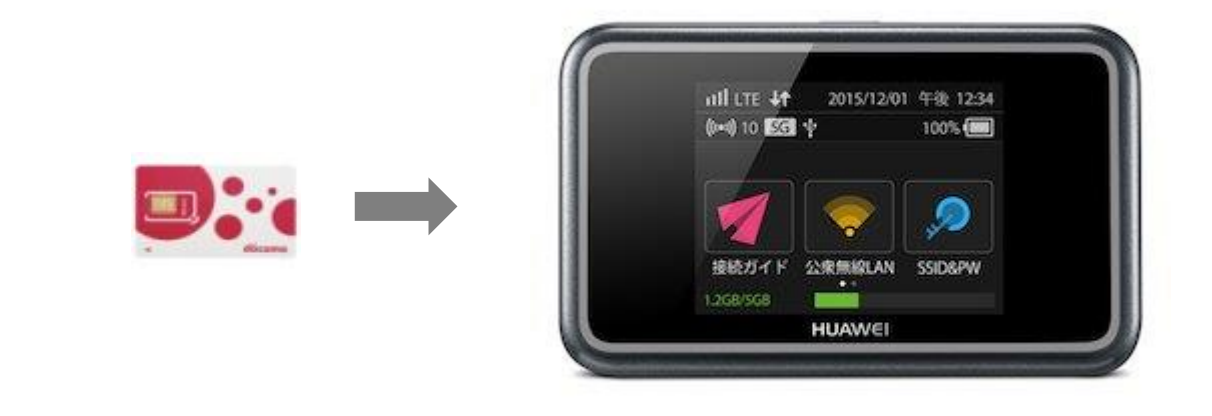

#### STEP2

接続先のモバイル機器でWEBブラウザを立ち上げ、 「http://192.168.8.1/」にアクセスします。

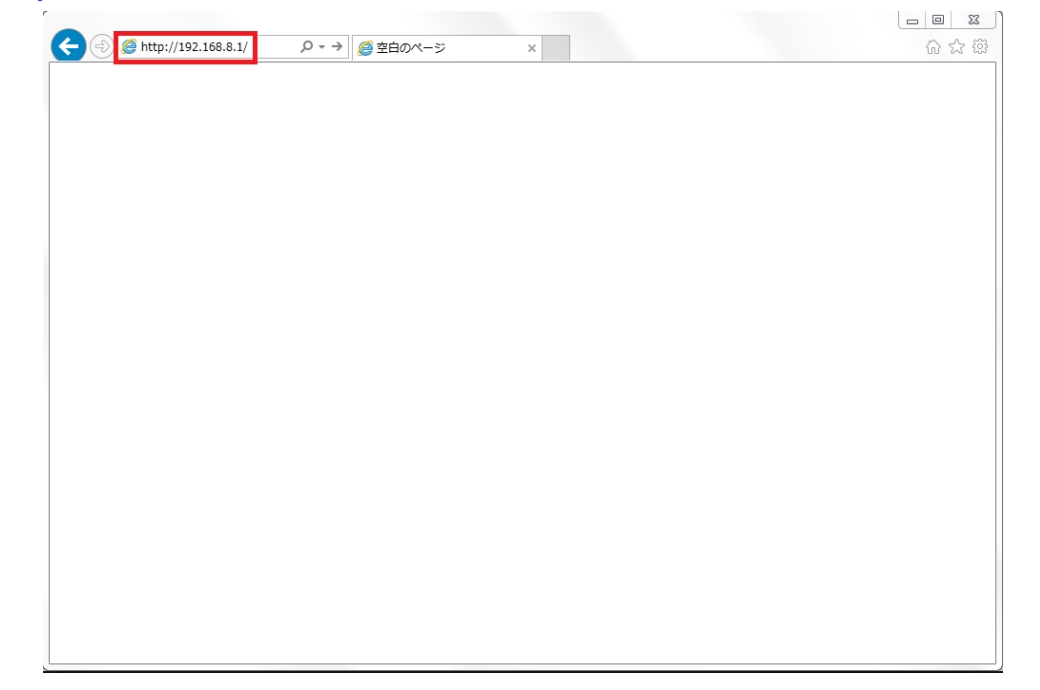

## ページの右上にある[ログイン]をクリックします

| NUAWEI                                                                                         |                    |                                                               | 旧本語 🔍 ヘルナ ログイン<br>all 🌐 🖵 🥅 |
|------------------------------------------------------------------------------------------------|--------------------|---------------------------------------------------------------|-----------------------------|
| ニム : 設定 : 通信利                                                                                  | 囲状況 🗉 ソフトウェア更新 🗉   |                                                               |                             |
|                                                                                                |                    | 圈外                                                            |                             |
|                                                                                                |                    | 接続中<br>接続設定                                                   |                             |
|                                                                                                |                    |                                                               |                             |
|                                                                                                |                    |                                                               |                             |
|                                                                                                |                    |                                                               |                             |
| 基本情報                                                                                           |                    | ₩i于i状態                                                        |                             |
| 基本情報<br>LAN IPアドレス:                                                                            | 192.188.8.1        | ₩i-Fi状態<br>Wi-Fi:                                             | オン                          |
| 基本情報<br>LAW IPアドレス:<br>LAW MACアドレス:                                                            | 192.188.8.1        | ♥i-Fi 状態<br>リi-Fi:<br>リi-Fiクライアント数:                           | オン<br>1/10                  |
| 基本情報<br>LAN IPアドレス:<br>LAN MACアドレス:<br>WAN IP アドレス:                                            | 182.188.8.1        | Vi-Fi 状態<br>Vi-Fi:<br>Vi-Fiクライアント数:<br>公衆無線LANの状態             | オン<br>1/10                  |
| 基本情報<br>LAN IPアドレス:<br>LAN MACアドレス:<br>WAN IP アドレス:<br>WAN IP アドレス:                            | 182.188.8.1        | Vi-Fi 状態<br>Vi-Fi:<br>Vi-Fiクライアント数:<br>公衆無線LANの状態<br>公衆無線LAN: | オン<br>1/10<br>オフ            |
| 基本情報<br>LAN IPアドレス:<br>LAN MACアドレス:<br>WAN IP アドレス:<br>WAN IP アドレス:<br>WAN IP V6 アドレス:         | 182.188.8.1        | Vi-Fi 状態<br>Vi-Fi:<br>Vi-Fiクライアント数:<br>公衆無線LANの状態<br>公衆無線LAN  | オン<br>1/10<br>オフ            |
| 基本情報<br>LAN IPアドレス:<br>LAN IMCアドレス:<br>WAN IP アドレス:<br>WAN IP アドレス:<br>WAN IMCアドレス:<br>データ通信量: | 192.168.8.1<br>0 B | ¥i-Fi 状態<br>≌i-Fi:<br>≌i-Fiクライアント数:<br>公衆無線LANの状態<br>公衆無線LAN  | オン<br>1/10<br>オフ            |

#### STEP4

## パスワードを入力いただき、「ログイン」をクリックします。 ・パスワード初期値: admin「半角入力」

|                     |                                    |                             | 日本語 🔽 ヘルプ ログイン |
|---------------------|------------------------------------|-----------------------------|----------------|
| MUAWEI              |                                    |                             | all 3G 🌐 🖵 🔲   |
| ホーム : 設定 : 通信利用     | 状況 = ソフトウェア更新 =                    |                             |                |
|                     |                                    |                             |                |
|                     |                                    | NTT DOCOMO                  |                |
|                     | ログイン                               | ×                           |                |
|                     | 53835-327設定ツールこロ<br>ださい。<br>パスワード: | ヴインするにはパスワードを入力してく          |                |
|                     | ••••                               |                             |                |
| 基本情報<br>IAN IPマドレス・ |                                    | ログイン                        | 7.2            |
| LAN MACアドレス:        |                                    |                             | 1/10           |
| WAN IP アドレス:        |                                    | 公衆<br>無線LANの<br>状態          |                |
| WAN IPv6アドレス:       |                                    | 公衆無線」相:                     | オフ             |
| WAN MACアドレス:        |                                    |                             |                |
| データ通信量:             | 0 B                                |                             |                |
| データ通信量表示:           | オン                                 |                             |                |
| 個人情報保護方針            | <b>∛%</b> (C) 2006-2015 HU         | AWEI TECHNOLOGIES CO., LTD. | オープンソース情報      |

#### 「セキュリティパスワードの強度が低すぎます。セキュリティ問題を避け る為パスワードを変更してください」と表示された場合、「後で」をク リックします。

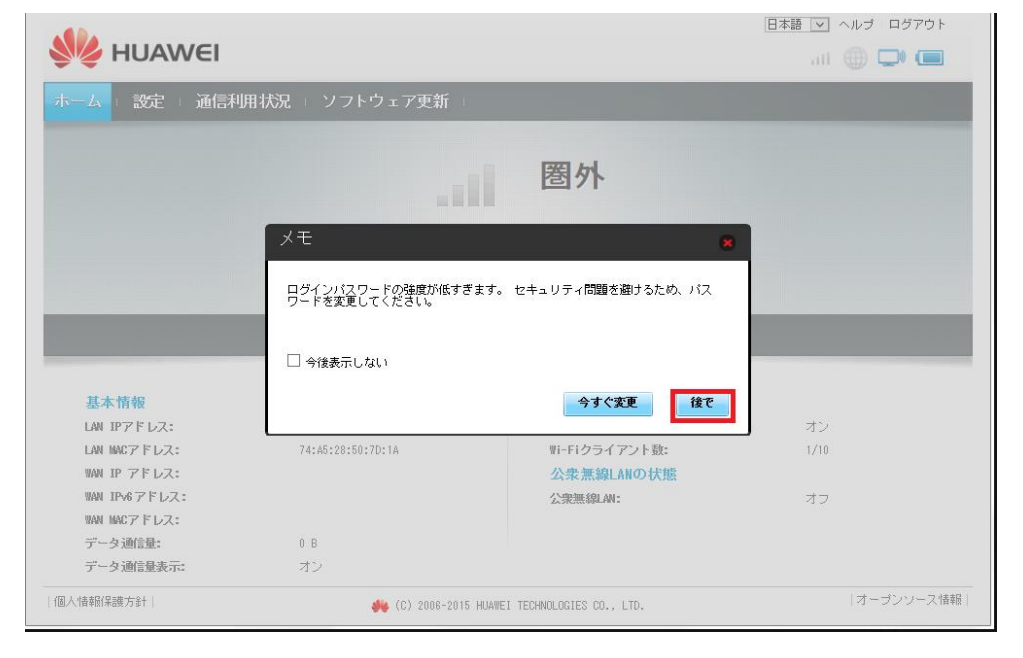

#### STEP6

| ページの左上にある[設定]をクリックします |
|-----------------------|
|-----------------------|

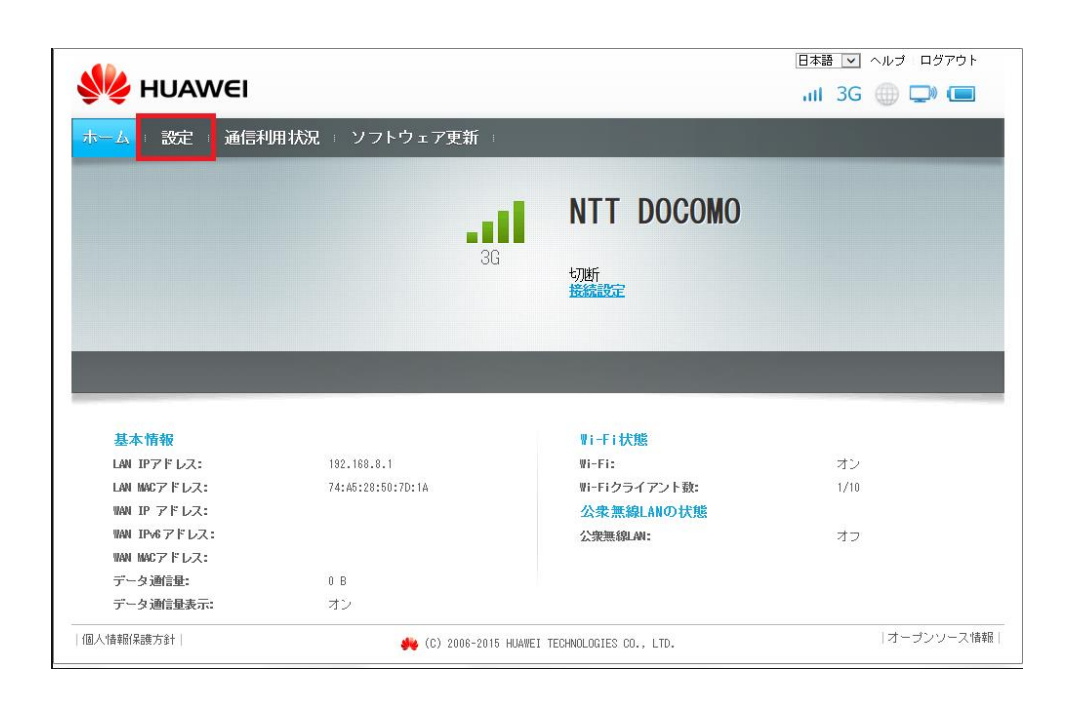

「プロバイダ設定」をクリックします。

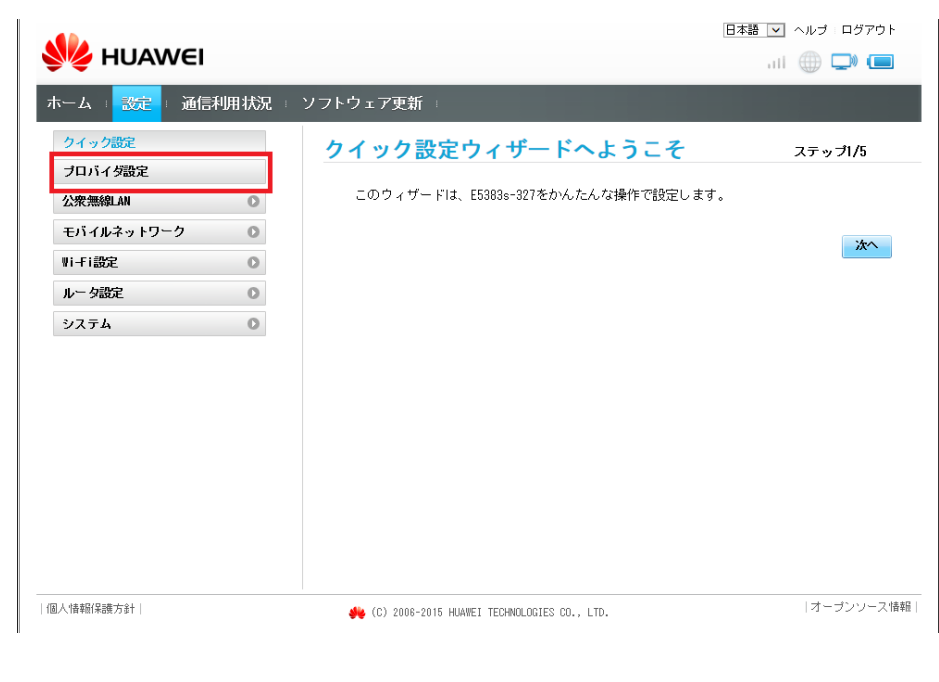

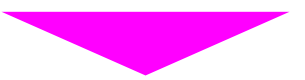

## 「新規プロファイル」をクリックします。

| 👐 HUAWEI                                         |            |                                |                        | 日本語 💌 ヘルブ・ログアウト                          |
|--------------------------------------------------|------------|--------------------------------|------------------------|------------------------------------------|
| ホーム 🛛 設定 🗉 通信科                                   | ··用状況 == 1 | ソフトウェア更新 🗉                     |                        |                                          |
| クイック設定                                           |            | プロバイダ設定                        |                        |                                          |
| 公衆無線LAN                                          | 0          | ブロファイルの新規追加                    | 加や変更を行う場合、設定が正しい       | ことを確認してください。設定を間                         |
| モバイルネットワーク<br>Wi-Fi設定                            | 0          | 進んしいるとインター・                    |                        |                                          |
| ルータ設定                                            | 0          | ノロノアイル/石・<br><br>APN名:         |                        |                                          |
| システム                                             | 0          | ユーザー名:<br>パフワード・               | ******                 |                                          |
|                                                  |            | 認証方式:                          | CHAP                   |                                          |
|                                                  |            | IPタイプ:                         | IPv4                   |                                          |
|                                                  |            |                                |                        | んしょう しょう しょう しょう しょう しょう しょう しょう しょう しょう |
|                                                  |            |                                |                        |                                          |
| 個人情報保護方針 <br> http://192.168.8.1/html/quicksetup | o.html     | <b>∛%</b> (C) 2006-2015 HUAWEI | TECHNOLOGIES CO., LTD. | オーブンソース情報                                |

各項目を入力し、[保存]をクリックします。 ・プロファイル名「認識しやすい名称」※半角入力 ・APN名「plus.4g」※半角入力 ・ユーザー名「plus」※半角入力 ・パスワード「4g」※半角入力

- ·認証方式「CHAP」※選択
- ・IPタイプ「IPv4」※選択

| プロファイル名 | 認識しやすい名称 |
|---------|----------|
| APN名    | plus.4g  |
| ユーザー名   | plus     |
| パスワード   | 4g       |
| 認証タイプ   | СНАР     |

|              |               |                                             | 日本語 🔽 ヘルブ ログアウト |
|--------------|---------------|---------------------------------------------|-----------------|
| SA HOAME     | 1             |                                             | ali 🌐 💭 🔲       |
| ホーム : 設定 : 通 | 信利用状況 = ソフトウュ | - ア更新 =                                     |                 |
| クイック設定       | プロ            | バイダ設定                                       |                 |
| プロバイダ設定      |               |                                             |                 |
| 公衆無線LAN      | 新規プロファイル      |                                             | 😦 🤇 てください。設定を間  |
| モバイルネットワーク   |               |                                             |                 |
| ₩i于i設定       | プロファイル名:      | (例) mobile                                  | ~               |
| ルータ設定        | APN名:         | plus.4g                                     |                 |
| システム         | ユーザー名:        | plus                                        |                 |
|              | パスワード:        | 4g                                          |                 |
|              | 認証方式:         | СНАР                                        |                 |
|              | IPタイブ:        | IPv4 V                                      |                 |
|              |               | 保存                                          | キャンセル           |
|              |               |                                             |                 |
|              |               |                                             | 新規プロファイル編集      |
|              |               |                                             |                 |
|              |               |                                             |                 |
| 個人情報[保護方針    | 56            | (C) 2006-2015 HUAWEI TECHNOLOGIES CO., LTD. | オーブンソース情報       |

## [プロファイル名]へ[認識しやすい名称]が選択されていることを確認します。これでネットワーク設定は完了です。

|            |      |                                            | . III LIE 🌐 🖵 📜 |
|------------|------|--------------------------------------------|-----------------|
|            | 则用状况 | ソフトウェア史新 👘                                 |                 |
| クイック設定     |      | プロバイダ設定                                    |                 |
| プロバイダ設定    |      |                                            |                 |
| 公衆無線LAN    | 0    | プロファイルの新規追加や変更を行う場合、設定が正しいことを確認してください。設定を間 |                 |
| モバイルネットワーク | 0    | 違えているとインター                                 | ネットへ接続できません。    |
| ₩i-Fi設定    | 0    | プロファイル名:                                   | (例) mobile      |
| ルータ設定      | 0    | APN:名:                                     | plus.4g         |
| ንአታዋ 🔾     | 0    | ユーザー名:                                     | plus            |
|            |      | パスワード:                                     | ***             |
|            |      | 認証方式:                                      | CHAP            |
|            |      | IPタイプ:                                     | IPv4            |